TIN HỌC CƠ SỞ

# Bài 5: Một số chức năng khác

Soạn thảo văn bản

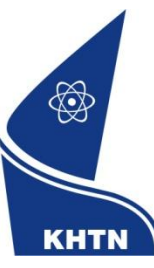

Trường Đại học Khoa học Tự nhiên Khoa Công nghệ Thông tin CuuĐuongThanCong.com

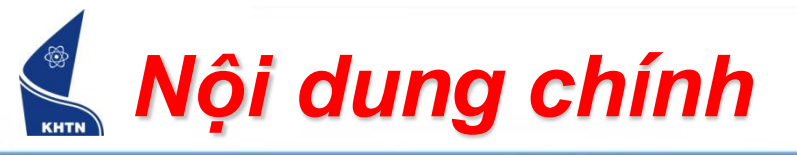

- Trộn thư (Mail Merge)
- Mẫu định dạng (Style)
- Tạo bảng mục lục (Table of Contents)

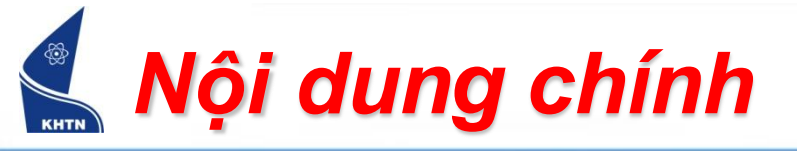

- Trộn thư
- Mẫu định dạng
- Tạo bảng mục lục

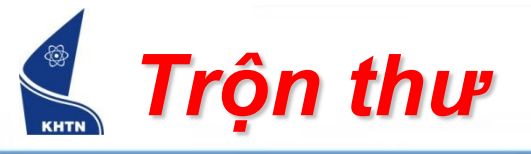

- Xác định loại thư mời cần tạo.
   Ví dụ: Thiệp mời
- Tạo hai văn bản sau:
  - Văn bản chính Thiệp mời
  - Văn bản chứa dữ liệu trộn Danh sách khách mời
- Thực hiện các bước trộn hai văn bản.

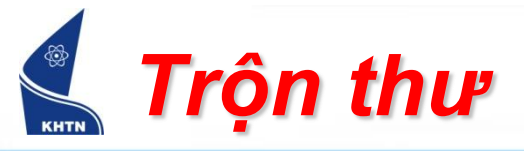

Tools > Letters and Mailings > Mail Merge...

| Too | ls T <u>a</u> ble <u>W</u> indow <u>H</u> elp Ado <u>b</u> e PD | F Acrobat <u>C</u> omments       |
|-----|-----------------------------------------------------------------|----------------------------------|
|     | End <u>N</u> ote X2                                             | 📷 🏥   ¶ 120% 🔍 💾 🚮 🖬             |
| ABC | Spelling and Grammar F7                                         | ■ 論 → 恤田 語 建 徳   雨 • *2          |
| í,  | Research Alt+Click                                              | 4 5 6 7 8 .                      |
|     | Language                                                        |                                  |
|     | Word Count                                                      |                                  |
| 繒   | A <u>u</u> toSummarize                                          |                                  |
|     | Speec <u>h</u>                                                  |                                  |
|     | Shared Wor <u>k</u> space                                       |                                  |
| €   | Track Changes Ctrl+Shift+E                                      |                                  |
|     | Compare and Merge Documents                                     |                                  |
|     | Protect Document                                                |                                  |
|     | Online Collaboration                                            |                                  |
|     | L <u>e</u> tters and Mailings                                   | Mail Merge                       |
|     | Macro •                                                         | Show Mail Merge <u>T</u> oolbar  |
|     | Templates and Add-Ins                                           | Envelopes and Labels             |
| - B | AutoCorrect Options                                             | Letter Wi <u>z</u> ard           |
|     | <u>C</u> ustomize                                               |                                  |
| C   | Options                                                         | https://fb.com/tailieudientucntt |

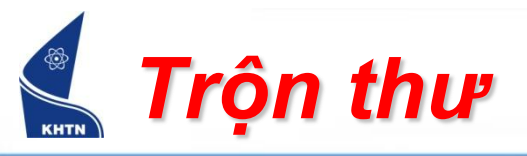

 Bước 1: Chọn loại thư trộn.

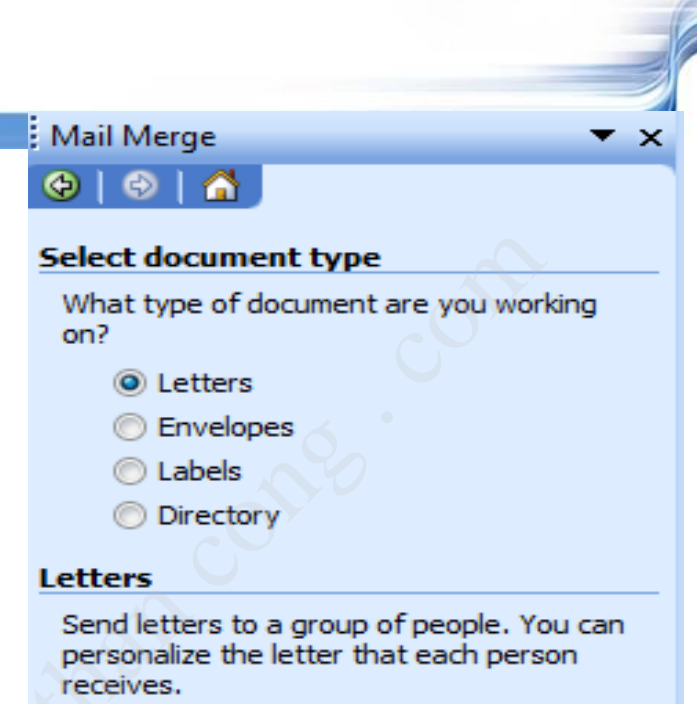

Click Next to continue.

Step 1 of 6

Next: Starting document

CuuDuongThanCong.com

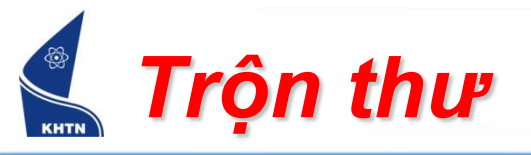

 Bước 2: Chọn văn bản chứa nội dung thư.

#### Mail Merge

#### 😔 | 😔 | 🚮 .

#### Select starting document

How do you want to set up your letters?

- Use the current document
- Start from a template
- Start from existing document

#### Use the current document

Start from the document shown here and use the Mail Merge wizard to add recipient information.

▼ X

#### Step 2 of 6

- Next: Select recipients
- Previous: Select document type

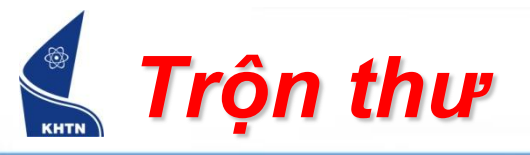

### Mail Merge

### Select recipients

- Ouse an existing list
- Select from Outlook contacts
- Type a new list

#### Use an existing list

Use names and addresses from a file or a database.

- Browse...
- Edit recipient list...

#### Step 3 of 6

- Next: Write your letter
- Previous: Starting document

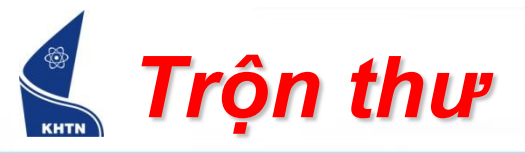

| Select Data Sour                  | ce                                                                         | ? 💌                                                                                   |
|-----------------------------------|----------------------------------------------------------------------------|---------------------------------------------------------------------------------------|
| Look <u>i</u> n:                  | 🧮 Desktop                                                                  | 💌 🕲 🕶 🖄 🔍 🗙 🔛 🎫 Too <u>l</u> s 🔹                                                      |
| My Recent<br>Documents<br>Desktop | Name  thcs Public Computer Network bk Final Thuyet trinh danh sach du tiec |                                                                                       |
| My Documents<br>My Computer       | seminar                                                                    | Type: Microsoft Excel Worksheet<br>Size: 13,5 KB<br>Date modified: 18/11/2008 5:41 CH |
| My Network<br>Places              | File name:       Files of type:       All Data Sources                     | ▼     New Source     Open       ▼     Cancel                                          |

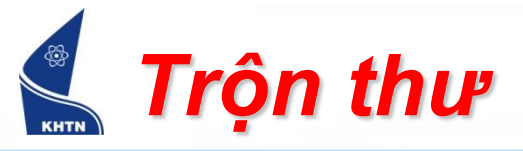

| Sele | ect Table                                                     |             |                       | 6                     | ×     |
|------|---------------------------------------------------------------|-------------|-----------------------|-----------------------|-------|
| N    | ame                                                           | Description | Modified              | Created               | Туре  |
|      | Sheet1\$                                                      |             | 11/18/2008 5:41:12 PM | 11/18/2008 5:41:12 PM | TABLE |
|      | Sheet2\$                                                      | •           | 11/18/2008 5:41:12 PM | 11/18/2008 5:41:12 PM | TABLE |
|      | Sheet3\$                                                      |             | 11/18/2008 5:41:12 PM | 11/18/2008 5:41:12 PM | TABLE |
|      | HOURS -                                                       |             |                       |                       |       |
| 4    |                                                               |             |                       |                       |       |
| V    | ✓ First row of data contains column headers     OK     Cancel |             |                       |                       |       |

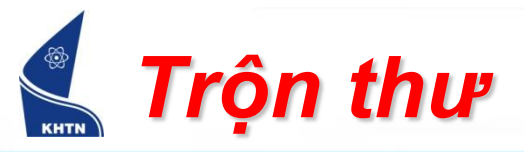

| Mail                              | Mail Merge Recipients                                                               |                                                                                                    |  |  |  |
|-----------------------------------|-------------------------------------------------------------------------------------|----------------------------------------------------------------------------------------------------|--|--|--|
| To so<br>speci<br>butto<br>List o | rt the list, click th<br>fic criteria, such a<br>ons to add or rem<br>f recipients: | ne appropriate column heading. To narrow down the recipients displayed by a<br>as by city, click the arrow next to the column heading. Use the check boxes or<br>ove recipients from the mail merge. |  |  |  |
|                                   | <ul> <li>Anh Hai</li> </ul>                                                         |                                                                                                    |  |  |  |
|                                   | Chị Ba                                                                              |                                                                                                    |  |  |  |
|                                   | Cô Tư                                                                               |                                                                                                    |  |  |  |
|                                   | Dì Năm                                                                              |                                                                                                    |  |  |  |
|                                   | Bé Tèo                                                                              |                                                                                                    |  |  |  |
|                                   | Bé Tí                                                                               |                                                                                                    |  |  |  |
|                                   | Bác Tám                                                                             |                                                                                                    |  |  |  |
|                                   | Bà Mười                                                                             |                                                                                                    |  |  |  |
| <u>S</u> e                        | elect All                                                                           | Ilear <u>All</u> <u>R</u> efresh<br>Edit <u>V</u> alidate OK                                                                                                    |  |  |  |

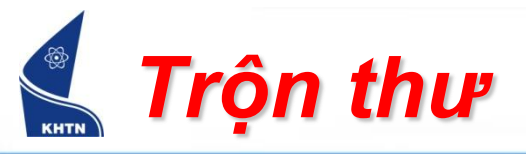

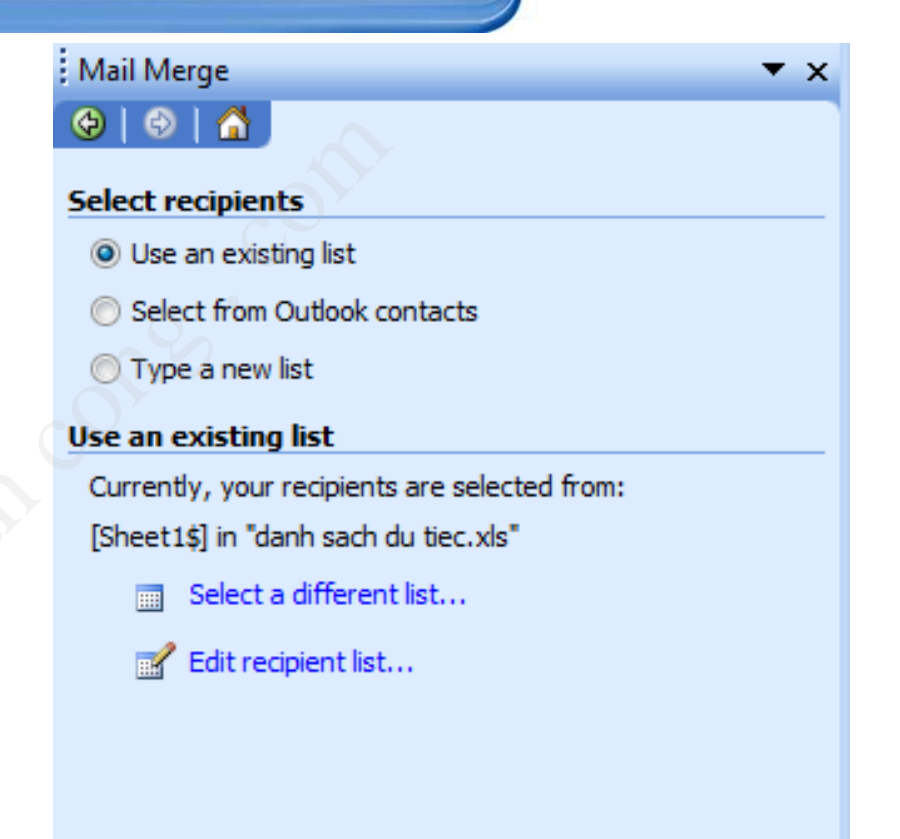

#### Step 3 of 6

- Next: Write your letter
- Previous: Starting document

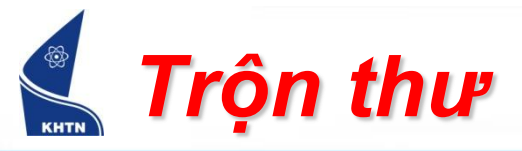

Bước 4: Viết thư – chèn dữ liệu vào văn bản thư.

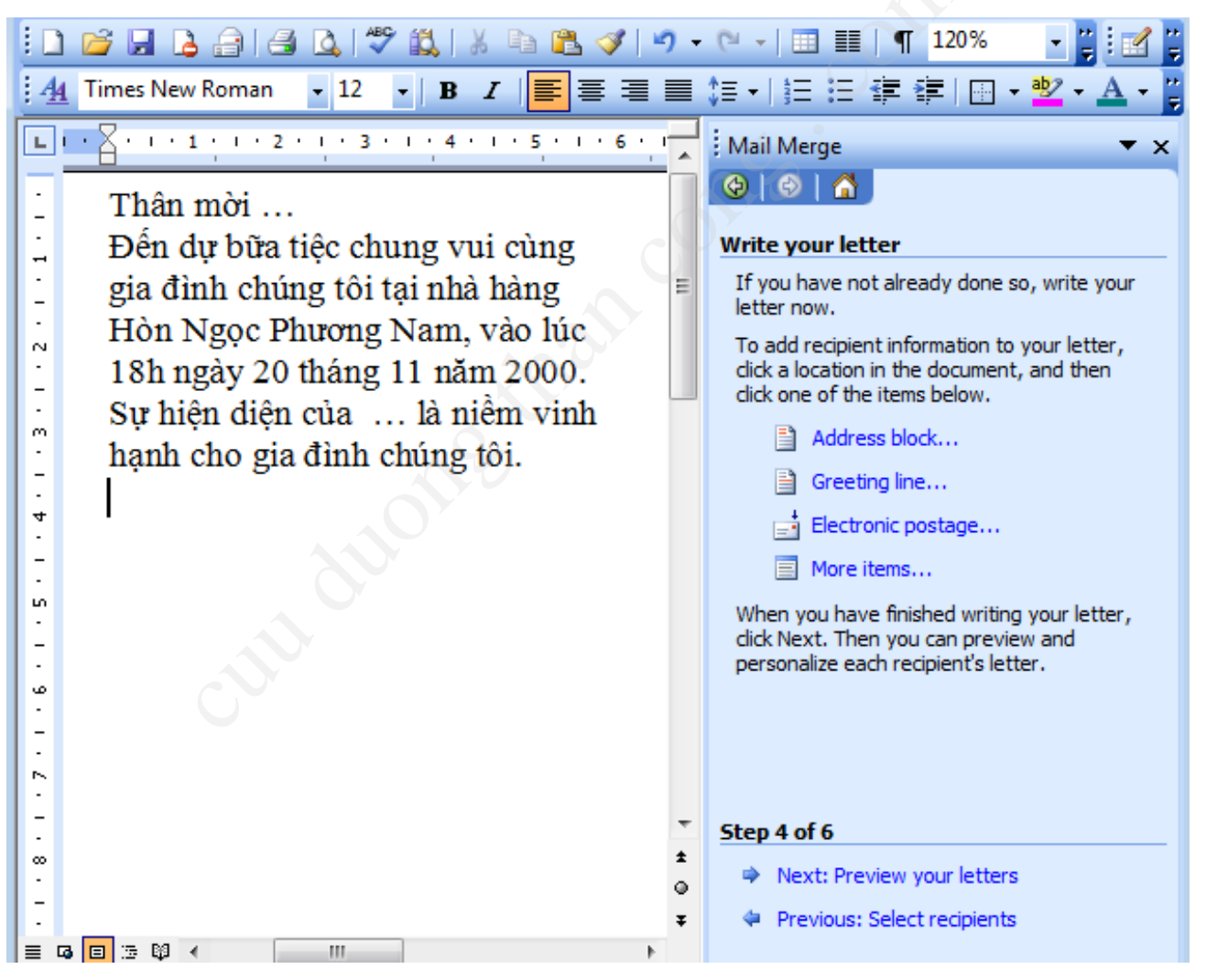

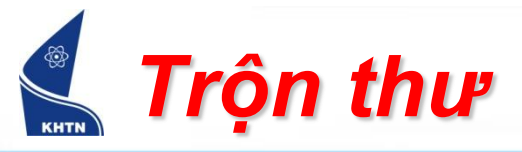

Bước 4: Viết thư – chèn dữ liệu vào văn bản thư.

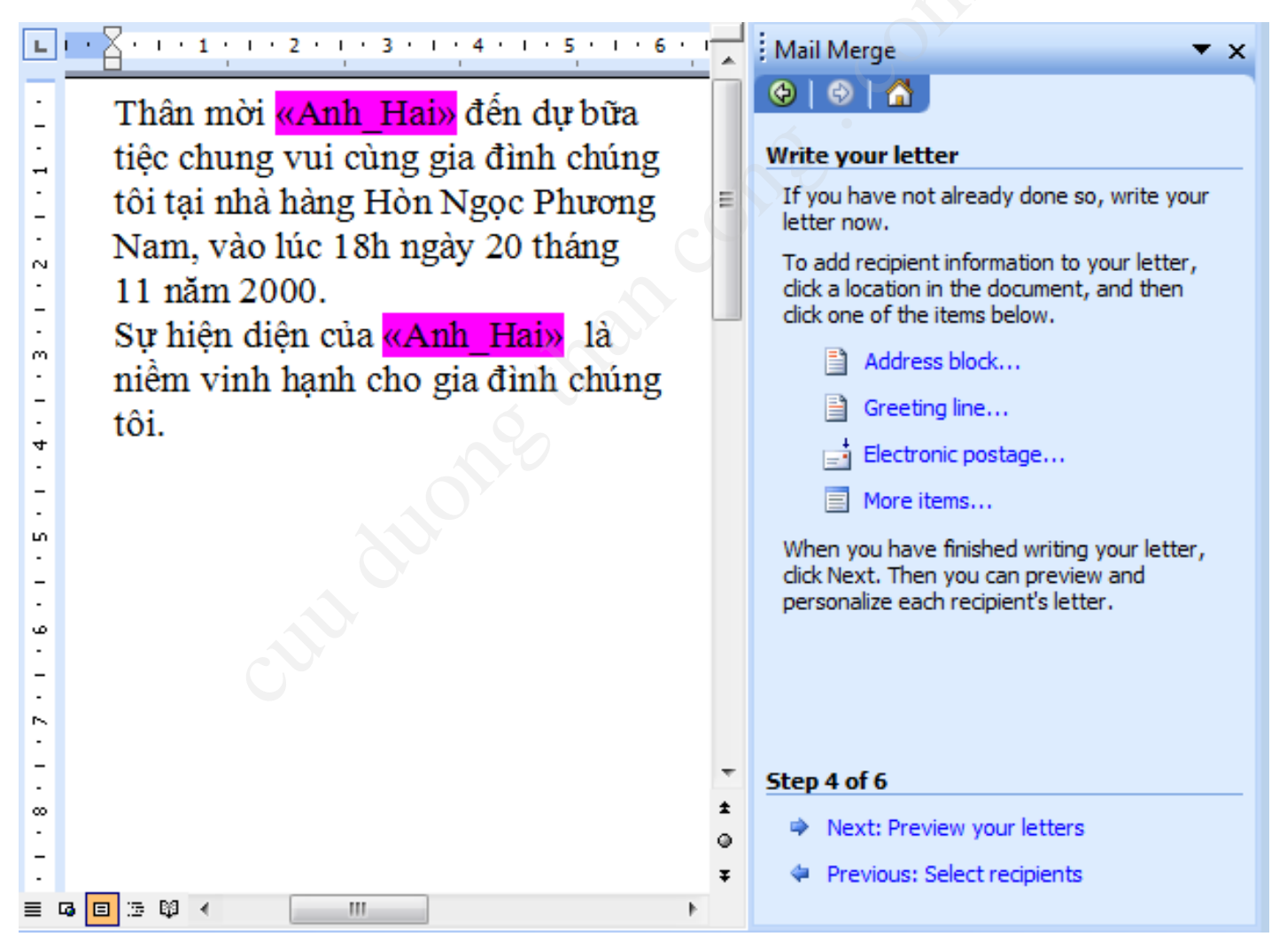

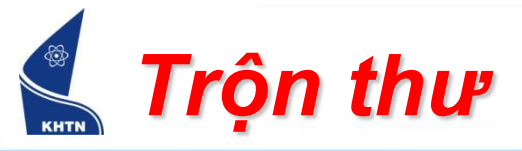

Bước 5: Xem trước kết quả trộn thự,

| L                                                         | • • • • • • • • • • • • • • • • • • • •                                                                                                    | Mail Merge 🔹 💌 🗙                                                                                                    |
|-----------------------------------------------------------|----------------------------------------------------------------------------------------------------|----------------------------------------------------------------------------------------------------|
| . 7 . 1 . 6 . 1 . 5 . 1 . 4 . 1 . 3 . 1 . 2 . 1 . 1 . 1 . | Thân mời <b>Di Năm</b> đến dự bữa tiệc<br>chung vui cùng gia đình chúng tôi<br>tại nhà hàng Hòn Ngọc Phương<br>Nam, vào lúc 18h ngày 20 tháng<br>11 năm 2000.<br>Sự hiện diện của <b>Di Năm</b> là niễm<br>vinh hạnh cho gia đình chúng tôi. | <ul> <li>Preview your letters</li> <li>One of the merged letters is previewed here.<br/>To preview another letter, dick one of the<br/>following:</li> <li>Recipient: 3</li> <li>Recipient: 3</li> <li>Find a recipient</li> <li>Find a recipient</li> <li>Make changes</li> <li>You can also change your recipient list:</li> <li>Edit recipient list</li> <li>Exclude this recipient</li> <li>When you have finished previewing your<br/>letters, dick Next. Then you can print the<br/>merged letters or edit individual letters to<br/>add personal comments.</li> </ul> |
| 7                                                         | -                                                                                                    | Step 5 of 6                                                                                                    |
|                                                           | ±                                                                                                    | Next: Complete the merge                                                                                                    |
| -                                                         |                                                                                                    | Previous: Write your letter                                                                                                    |
| ≡ 1                                                       |                                                                                                    | ,                                                                                                    |

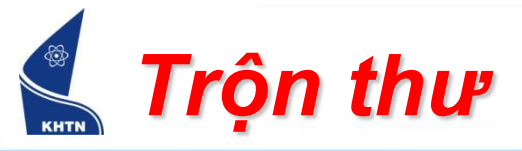

## Bước 6: In kết quả ra máy in hay tập tin.

| L             |                                                                                                    | Mail Merge 🔹 🔻 🗙                                                                                                    |
|---------------|----------------------------------------------------------------------------------------------------|----------------------------------------------------------------------------------------------------|
|               | Thân mời <mark>Dì Năm</mark> đến dự bữa tiệc<br>chung vui cùng gia đình chúng tôi<br>tại nhà hàng Hòn Ngọc Phương ⊑                 | Complete the merge<br>Mail Merge is ready to produce your letters.                                                                                                    |
| . 3 . 1 . 2 . | Nam, vào lúc 18h ngày 20 tháng<br>11 năm 2000.<br>Sự hiện điện của <mark>Dì Năm</mark> là niềm<br>vinh hạnh cho gia đình chúng tôi. | To personalize your letters, click "Edit<br>Individual Letters." This will open a new<br>document with your merged letters. To make<br>changes to all the letters, switch back to the<br>original document. |
| 5 • 1 • 4 • 1 |                                                                                                    | Merge Print Edit individual letters                                                                                                    |
|               |                                                                                                    | Merge to new document                                                                                                    |
| . 8 . 1 . 7   |                                                                                                    | Step 6 of 6                                                                                                    |
| -<br>≣ [      | ₹<br>• • • • • • •                                                                                                    | Previous: Preview your letters                                                                                                    |

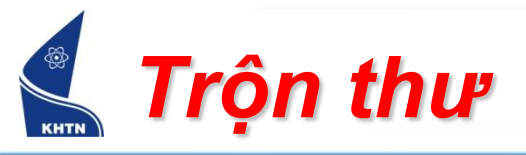

| 3 + 1 + 2 + 1 + 1 + 1 + × × + + + | 1 · · · 2 · · · 3 · · · 4 · · · 5 · · · 6 · · · 7 · · · 8 · · · 9 · · · 10 · · · 11 · · · 12 · · · 13 · · · <u>24</u> · · <mark>· 15 · · · 16 · · · 17 · · ·</mark> |
|-----------------------------------|----------------------------------------------------------------------------------------------------|
| Thân                              | mời <mark>Chị Ba</mark> đến dự bữa tiệc chung vui cùng gia đình chúng tôi tại nhà hàng                                                                              |
| Hòn                               | Ngọc Phương Nam, vào lúc 18h ngày 20 tháng 11 năm 2000.                                                                                                    |
| Sự hi                             | iện diện của <mark>Chị Ba</mark> là niềm vinh hạnh cho gia đình chúng tôi.                                                                                          |
| Thân                              | nời <mark>Cô Tư</mark> đến dự bữa tiệc chung vui cùng gia đình chúng tôi tại nhà hàng                                                                               |
| Hòn                               | Ngọc Phương Nam, vào lúc 18h ngày 20 tháng 11 năm 2000.                                                                                                    |
| Sự hi                             | iện diện của <mark>Cô Tư</mark> là niềm vinh hạnh cho gia đình chúng tôi.                                                                                           |
| Thân                              | l mời <mark>Dì Năm</mark> đến dự bữa tiệc chung vui cùng gia đình chúng tôi tại nhà hàng                                                                            |
| Hòn                               | Ngọc Phương Nam, vào lúc 18h ngày 20 tháng 11 năm 2000.                                                                                                    |
| Sự hi                             | iện diện của <mark>Dì Năm</mark> là niềm vinh hạnh cho gia đình chúng tôi.                                                                                          |
| Thân                              | nời <mark>Bé Tèo</mark> đến dự bữa tiệc chung vui cùng gia đình chúng tôi tại nhà hàng                                                                              |
| Hòn                               | Ngọc Phương Nam, vào lúc 18h ngày 20 tháng 11 năm 2000.                                                                                                    |
| Sự hi                             | iện diện của <mark>Bé Tèo</mark> là niềm vinh hạnh cho gia đình chúng tôi.                                                                                          |
| Thân                              | l mời <mark>Bé Tí</mark> đến dự bữa tiệc chung vui cùng gia đình chúng tôi tại nhà hàng                                                                             |
| Hòn                               | Ngọc Phương Nam, vào lúc 18h ngày 20 tháng 11 năm 2000.                                                                                                    |
| Sự hi                             | iện diện của <mark>Bé Tí</mark> là niềm vinh hạnh cho gia đình chúng tôi.                                                                                           |
| Thân                              | nời <mark>Bác Tám</mark> đến dự bữa tiệc chung vui cùng gia đình chúng tôi tại nhà                                                                                  |
| hàng                              | Hòn Ngọc Phương Nam, vào lúc 18h ngày 20 tháng 11 năm 2000.                                                                                                    |
| Sự hi                             | iện diện của <mark>Bác Tám</mark> là niềm vinh hạnh cho gia đình chúng tôi.                                                                                         |
| Thân                              | mời <mark>Bà Mười</mark> đấn dự bữa tiệc chung vui cùng gia đình chúng tội tại nhà                                                                                  |

Thân mời <mark>Bà Mười</mark> đến dự bữa tiệc chung vui cùng gia đình chúng tôi tại nhà hàng Hòn Ngọc Phương Nam, vào lúc 18h ngày 20 tháng 11 năm 2000. Sự hiện diện của <mark>Bà Mười</mark> là niềm vinh hạnh cho gia đình chúng tôi.

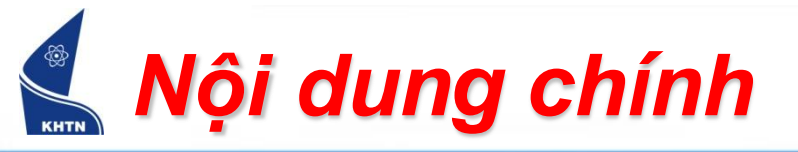

- Trộn thư
- Mẫu định dạng
- Tạo bảng mục lục

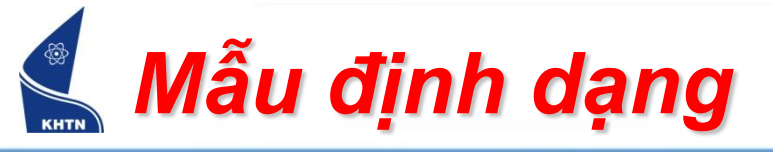

Xem style: Format > Styles and Formatting

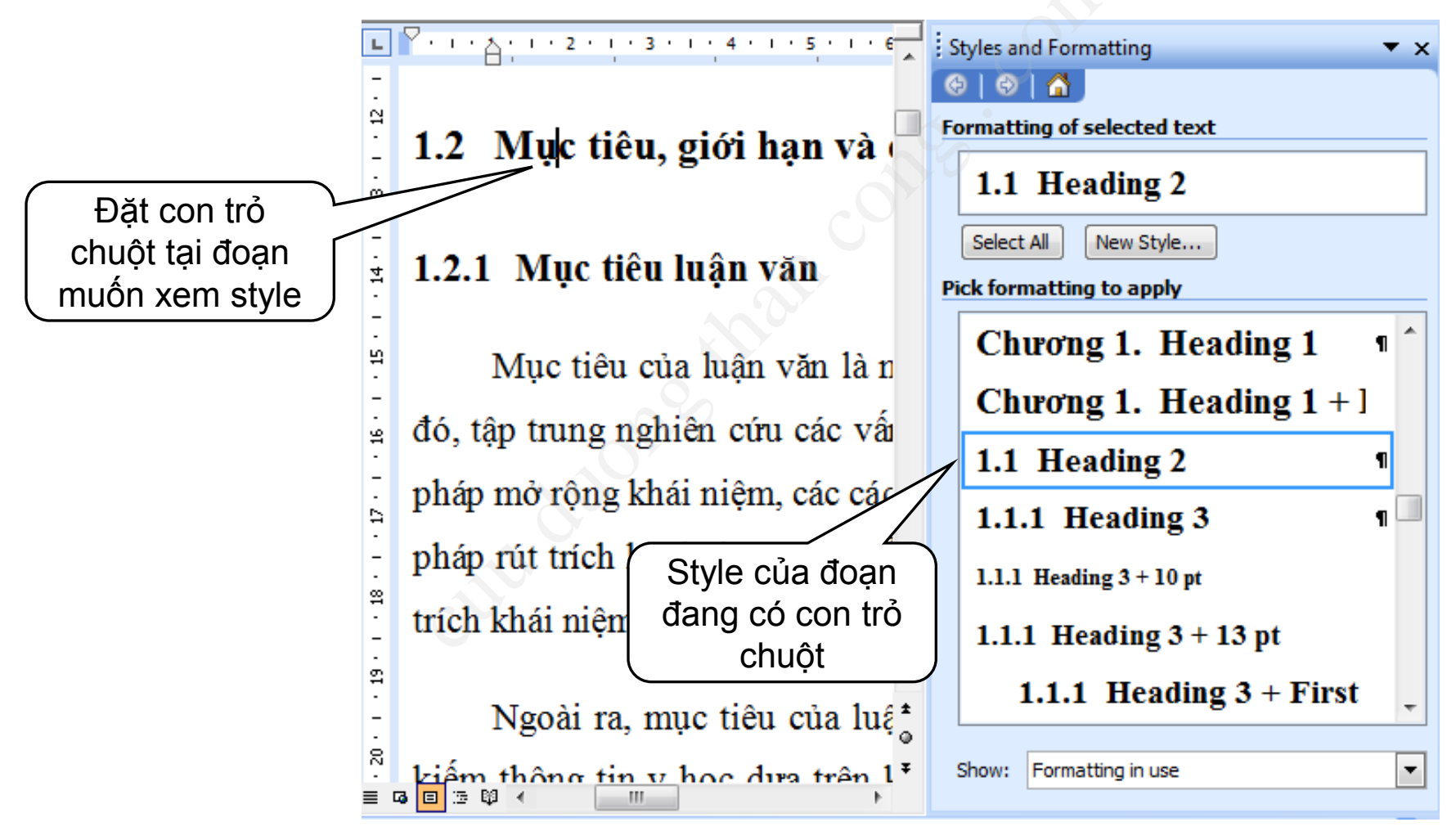

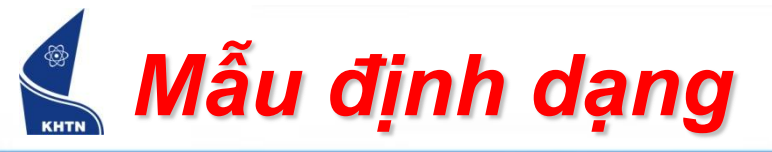

- Áp dụng style
  - Thanh công cụ định dạng:
    - Chọn đoạn văn bản
    - Chọn Style trong danh sách hoặc trong bảng điều khiển Style and Formatting

| List Number 🗸 🗸 Arial             | - | 12 | • | B | I |
|-----------------------------------|---|----|---|---|---|
| List 5                            |   |    |   | 1 |   |
| List Bullet                       |   |    |   | ¶ |   |
| List Bullet 2                     |   |    |   | ¶ |   |
| <ul> <li>List Bullet 3</li> </ul> |   |    |   | ¶ |   |
| <ul> <li>List Bullet 4</li> </ul> |   |    |   | ¶ |   |
| <ul> <li>List Bullet 5</li> </ul> |   |    |   | 1 |   |
| List Continue                     |   |    |   | ¶ |   |
| List Continue 2                   |   |    |   | ¶ |   |
|                                   |   |    |   |   |   |

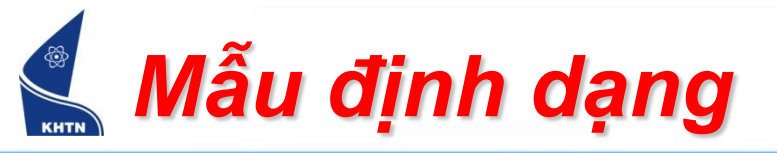

### Tạo style mới

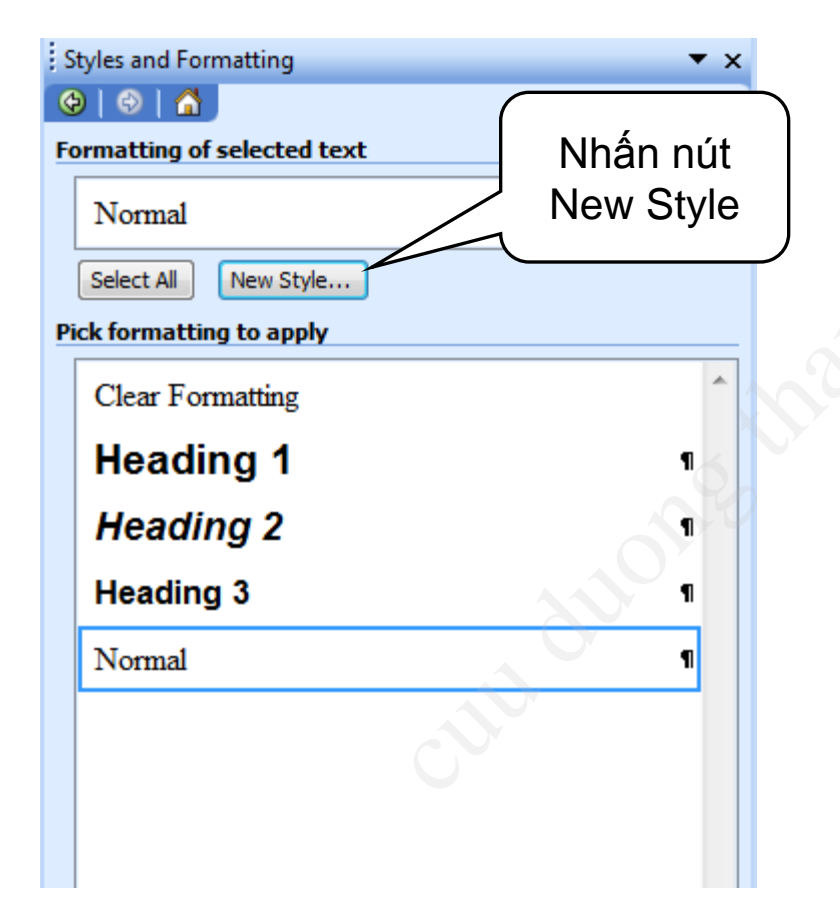

|                                                                                                    | Điền các<br>thông tin về<br>Style mới                                                                                                    |
|----------------------------------------------------------------------------------------------------|----------------------------------------------------------------------------------------------------|
| New Style                                                                                                    |                                                                                                    |
| Properties                                                                                                    | V T                                                                                                    |
| Name:                                                                                                    | Style4                                                                                                    |
| Style type:                                                                                                    | Paragraph 💌                                                                                                    |
| Style <u>b</u> ased on:                                                                                                    | ¶ Heading 2                                                                                                    |
| Style for following paragraph:                                                                                                    | ¶ Style4                                                                                                    |
| Formatting<br>Times New Roman 💌 15                                                                                                    | • <b>B</b> <i>I</i> <u>U</u> <u>A</u> •                                                                                                    |
| ≣ ≣ ≣ <b>≡</b> = =                                                                                                    |                                                                                                    |
| Provious Paragraph Provious Paragraph Provious Paragraph<br>Provious Paragraph Provious Paragraph Provious Paragraph                                                                                                    | Previous Paragraph Previous Paragraph<br>Previous Paragraph Previous Paragraph                                                                                                    |
| 1.1 Mục tiêu, giới hạn và đóng góp c                                                                                                    | ủa luận văn                                                                                                    |
| Following Paragraph Following Paragraph Following Parag<br>Following Paragraph Following Paragraph Following Parag<br>Following Paragraph Following Paragraph Following Parag<br>Following Paragraph Following Paragraph Following Parag | raph Following Paragraph Following Paragraph<br>raph Following Paragraph Following Paragraph<br>raph Following Paragraph Following Paragraph<br>raph Following Paragraph Pallowing Paragraph |
| Following Paragraph Following Paragraph Following Para<br>Following Paragraph Following Paragraph Following Parag<br>Following Paragraph Following Paragraph Following Parag<br>Following Paragraph Following Paragraph Following Parag  | raph Following Paragraph Following Paragraph<br>raph Following Paragraph Following Paragraph<br>raph Following Paragraph Following Paragraph<br>memb                                         |
| Heading 2 +                                                                                                    |                                                                                                    |
|                                                                                                    |                                                                                                    |
| Add to template                                                                                                    | Automatically update                                                                                                    |
| F <u>o</u> rmat ▼                                                                                                    | OK Cancel                                                                                                    |

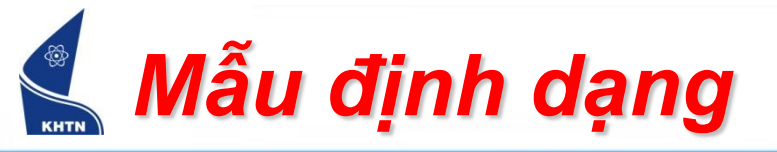

Hiệu chỉnh style

| S<br>(} | tyles and               | Formatting 🔹 🗙            |                        |  |  |  |
|---------|-------------------------|---------------------------|------------------------|--|--|--|
| Fo      | ormatting               | g of selected text        |                        |  |  |  |
|         | 1.1.1                   | Heading 3                 |                        |  |  |  |
|         | Select A                | New Style                 |                        |  |  |  |
| Pi      | c <mark>k form</mark> a | itting to apply           |                        |  |  |  |
|         | Chu                     | ong 1. Heading 1 + ] 🦳    | Chọn style<br>muốn sửa |  |  |  |
|         | 1.1                     | Heading 2 ¶               |                        |  |  |  |
|         | 1.1.1                   | Heading 3                 |                        |  |  |  |
|         | 1.1.1 F                 | Select All 44 Instance(s) | Nhấn phải              |  |  |  |
|         | 111                     | Modify                    | 🗌 chuột, chọn          |  |  |  |
|         | 1.1.1                   | <u>D</u> elete            | Modify                 |  |  |  |
|         | 1.                      | Update to Match Selection |                        |  |  |  |
|         | 1.1.1.1 Heading 4 ¶     |                           |                        |  |  |  |
| 5       | Show: F                 | ormatting in use          |                        |  |  |  |

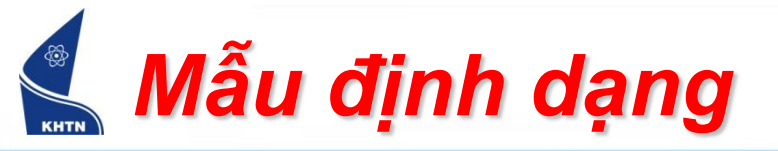

Hiệu ch 

|                      | Modify Style                                                                                                    | X                                                   |  |  |
|----------------------|----------------------------------------------------------------------------------------------------|-----------------------------------------------------|--|--|
| u chỉnh style        | Properties<br>Name: Heading 3                                                                                                    |                                                     |  |  |
|                      | Style type: Paragraph and d                                                                                                    | haracter 💌                                          |  |  |
|                      | Style <u>b</u> ased on:                                                                                                    | •                                                   |  |  |
|                      | Style for following paragraph:                                                                                                    | •                                                   |  |  |
|                      | Formatting                                                                                                    |                                                     |  |  |
|                      | Times New Roman 💌 14 💌 🖪 🖉                                                                                                    | <u>u</u> <u>A</u> -                                 |  |  |
|                      |                                                                                                    |                                                     |  |  |
| Nhấn nút<br>Format   | Peritous Paragraph Peritous Paragraph Peritous Para |                                                     |  |  |
|                      | Normal + Font: 14 pt, Bold, Indent: Left: 0 cm, Hangi<br>Justified, Line spacing: 1.5 lines, Space Before: 18 pt<br>Level 3, Outline numbered + Level: 3 + Numbering Str<br>Start at: 1 + Alignment: Left + Aligned a                                                                                                    | ng: 1,27 cm,<br>t, After: 12 pt,<br>yle: 1, 2, 3, + |  |  |
|                      | Add to template                                                                                                    | ly update                                           |  |  |
|                      | Format  OK                                                                                                    | Cancel                                              |  |  |
|                      | Paragraph                                                                                                    |                                                     |  |  |
|                      |                                                                                                    |                                                     |  |  |
| Chon thông tin       | Border                                                                                                    |                                                     |  |  |
| muốn sửa             | Language                                                                                                    |                                                     |  |  |
| maon sua             | Fra <u>m</u> e                                                                                                    |                                                     |  |  |
|                      | <u>N</u> umbering                                                                                                    |                                                     |  |  |
|                      | Shortcut <u>k</u> ey                                                                                                    |                                                     |  |  |
| CuuDuongThanCong.com | https://                                                                                                    | //fb.com/tailieudientucntt                          |  |  |

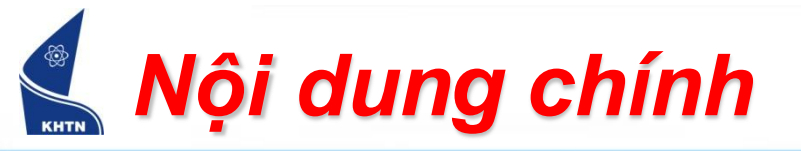

- Trộn thư
- Mẫu định dạng
- Tạo bảng mục lục

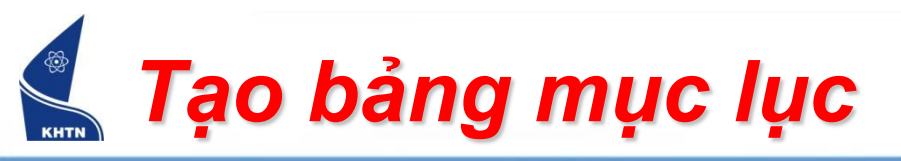

- Bước 1: Định dạng các đề mục văn bản bằng Style.
- Bước 2: Đặt con trỏ tại vị trí chèn bảng mục lục.
   Insert > Reference
  - > Index and Tables
  - > Table of Contents

| Index and Tables                         | X                                      |
|------------------------------------------|----------------------------------------|
| Index Table of Contents Table of Figures | Table of Authorities                   |
| Print Preview                            | Web Preview                            |
| Heading 1 1 🔼                            | Heading 1                              |
| Heading 2 3 📃                            | Heading 2                              |
| Heading 3 5                              | Heading 3                              |
|                                          |                                        |
| Show page numbers                        | Use hyperlinks instead of page numbers |
| Right align page numbers                 |                                        |
| Ta <u>b</u> leader: 💌                    |                                        |
| General                                  |                                        |
| Formats: From template 💙 Show levels:    | 3                                      |
| Show Outlining Toolbar                   | Options Modify                         |
|                                          | OK Cancel                              |

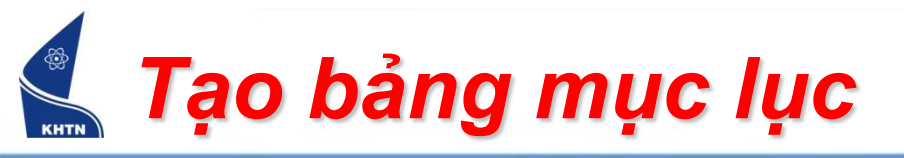

- Sử dụng Style để mở rộng TOC
  - > Nút Options...
  - Thêm bớt các đề mục.

|   | Tal                                                               | ole | of Contents Option | 15 |                    | ×  |
|---|-------------------------------------------------------------------|-----|--------------------|----|--------------------|----|
|   | Build table of contents from:                                     |     |                    |    |                    |    |
|   |                                                                   | Ava | ilable styles:     |    | TOC <u>l</u> evel: |    |
|   | Ś                                                                 | ¥   | Heading 1          |    | 1                  | ^  |
| S |                                                                   | v   | Heading 2          |    | 2                  |    |
|   |                                                                   | ¥   | Heading 3          |    | 3                  |    |
|   |                                                                   |     | Heading 4          |    |                    |    |
|   |                                                                   |     | Heading 5          |    |                    |    |
|   |                                                                   |     | Heading 6          |    |                    | ⊻_ |
|   | Outline levels     Table entry fields     Reset     OK     Cancel |     |                    |    |                    |    |
|   |                                                                   |     |                    |    |                    |    |
|   |                                                                   |     |                    |    |                    |    |